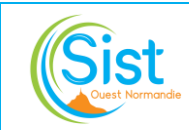

## MODE OPERATOIRE TELETRAVAIL – PC PERSONNEL

#### **CHANGEMENT DE VERSION**

| <u>Version</u> | Date    | <u>Motifs</u> | <u>Auteur</u> |  |
|----------------|---------|---------------|---------------|--|
| 02             | 09/2022 | Création      | SB            |  |

### Dans le cadre de l'utilisation de votre ordinateur personnel :

Téléchargez et installez le logiciel Citrix à l'adresse suivante en cliquant sur « **Download Receiver for Windows »** :

https://www.citrix.com/downloads/citrix-receiver/windows/receiver-for-windowslatest.html

- 1. Télécharger citrix receiver
  - a. Dans la barre de recherche taper « citrix receiver » Prendre le site indiqué par la copie d'écran

www.citrix.com > fr-fr > downloads - Traduire cette page

## Télécharger Citrix Receiver - Citrix France

Download **Citrix Receiver** product software, SDKs, sources, betas and tech previews. End users looking for any type of client software should start here. Receiver 4.12 for Windows · Receiver for Windows · Receiver for Mac · LTSR

#### b. Ouvrir « receiver for windows »

| Narrow Results                                                                                 | with your organization's Citrix infrastructure. Citrix Workspace app provides the full capabilities of Citrix Receiver, as<br>well as new capabilities based on your organization's Citrix deployment.                          |
|------------------------------------------------------------------------------------------------|----------------------------------------------------------------------------------------------------|
| By Type<br>All Types<br>Other Receiver Plug-ins<br>Earlier Versions of Receiver<br>for Android | Citrix Workspace app is built on Citrix Receiver technology, and is fully backward compatible with all Citrix solutions.<br>Find the latest releases here.<br>For more information, please visit the Workspace app FAQ page t2. |
| Earlier Versions of Receiver<br>for Linux Earlier Versions of Receiver                         | ⊙ Receiver for Windows                                                                                                    |
| for Windows - LTSR<br>O Earlier Versions of Receiver<br>for Mac<br>O Receiver for Windows      | Receiver for Universal Windows Platform Receiver for Windows LTSR                                                                                                    |
| Phone 8                                                                                        |                                                                                                    |

- c. Cliquer sur « Receiver 4.12 for Windows »
- Receiver for Windows
  - ⊘ Receiver for Windows

| Receiver    | 4.12 for | ' Windows |
|-------------|----------|-----------|
| Jun 4, 2018 |          |           |

d. Cliquer sur « Download receiver for windows » pour le Télécharger

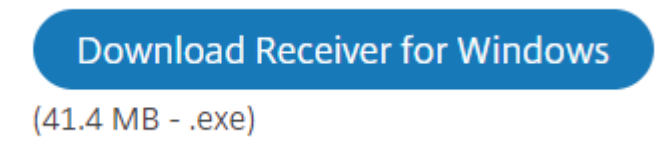

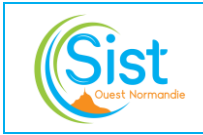

# MODE OPERATOIRE TELETRAVAIL – PC PERSONNEL

- e. Faire l'installation pour cela faire clic droit sur l'icône citrix receiver et prendre exécuter
- 2. Accès Citrix à distance :
  - a. Ouvrez une page Internet et allez sur l'adresse suivante :

https://citrix.santetravail-on.fr/Citrix/XenApp

b. Authentification :

Indiquez vos identifiants habituels d'accès et cliquez sur « Ouvrir une session »

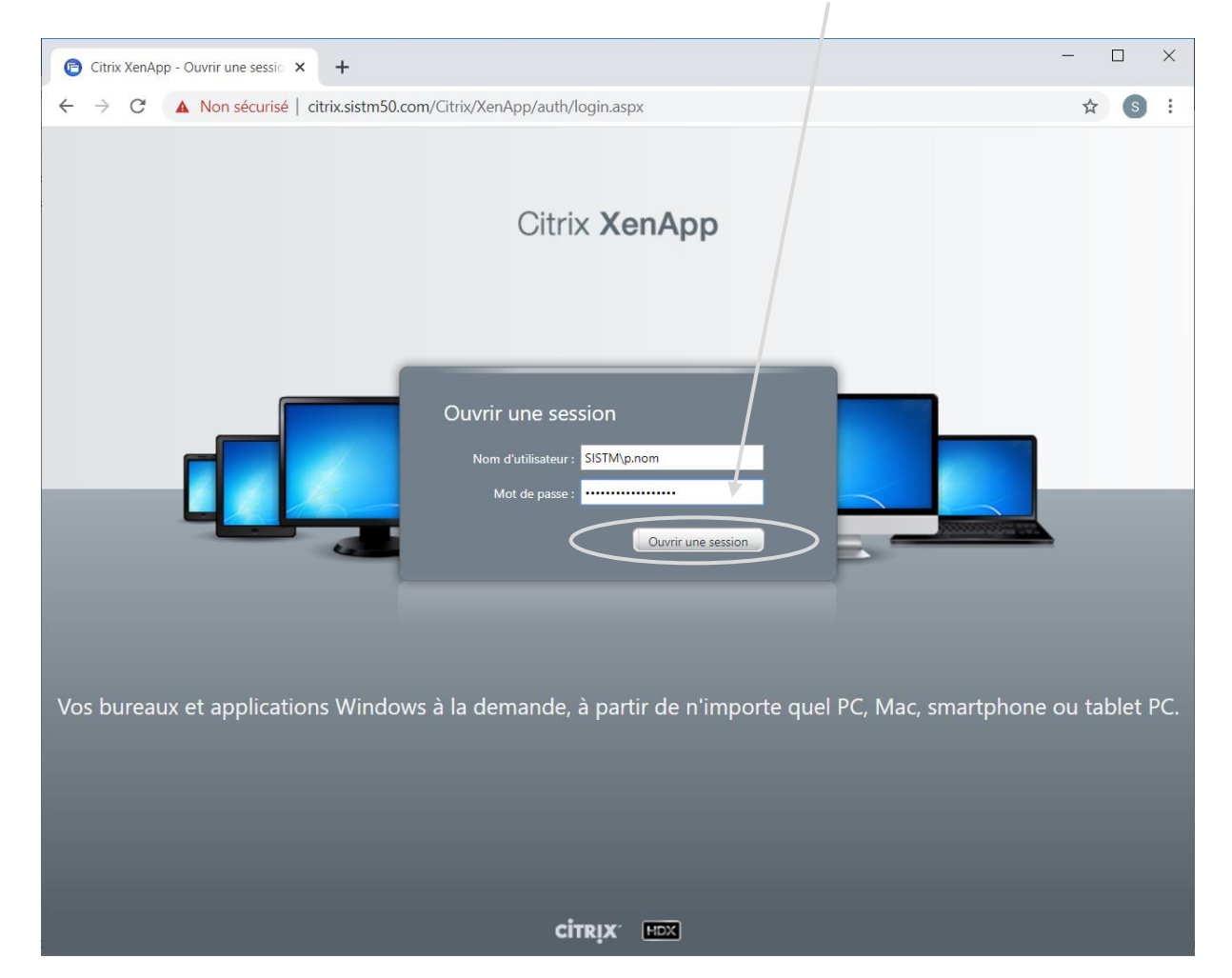

En cas de besoin, contacter le support informatique, pour rappel : <u>support@santetravail-on.com</u> 02.33.76.63.41 06.45.38.52.67 Logiciel d'assistance : <u>https://download.teamviewer.com/download/TeamViewerQS.exe</u>